your window to the interconnected world

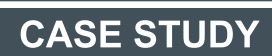

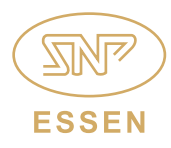

### www.essenrfid.com

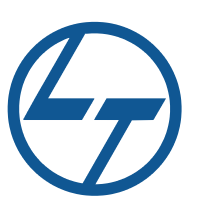

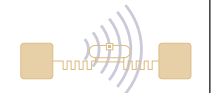

# Reputed infrastructure giant implements RFID-enabled VEHICLE TRACKING SYSTEM

Real-time tracking system for security, parking and access control

Automated entry and exit logging

Accurate identification of authorized vehicles

Efficient peak-hour management of vehicular flow

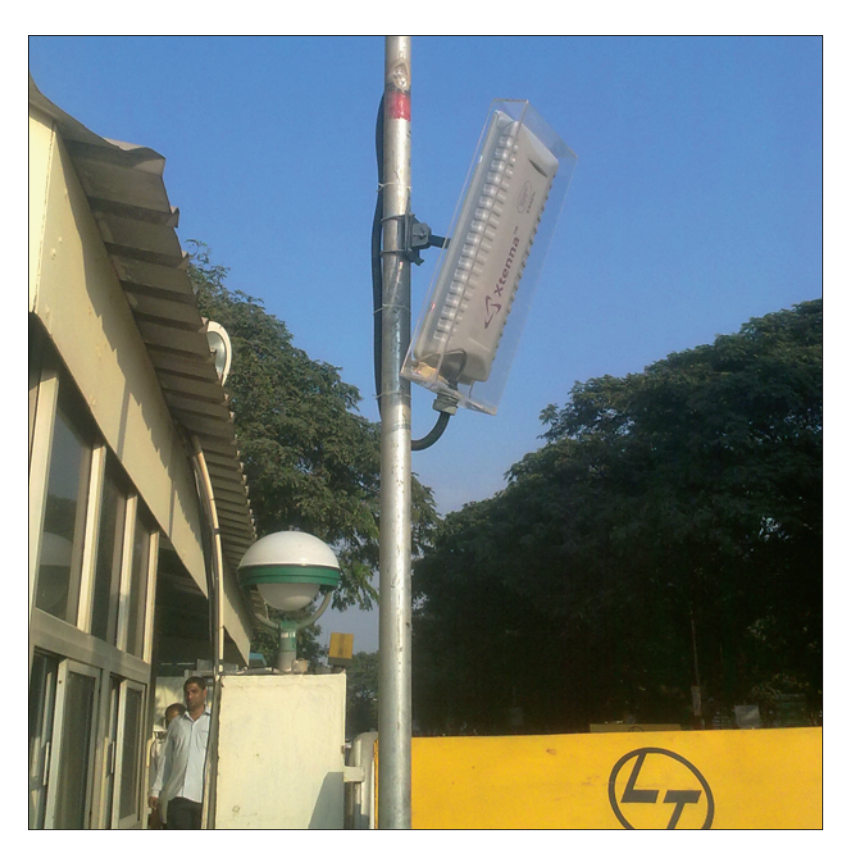

INSIDE: Key Requirements Solution Implementation Working Benefits Links

## TECHNOLOGY

Solution: EPC Gen2 compliant vehicle tracking solution

Tag Type: Parka<sup>™</sup> UHF Passive

**Reader/Antenna:** Xtenna™ Xtenna Proximity™

Method: Multiple Tracking via Integrated Reader/Antenna modules

Integration Platform: RFID Middleware: Xtenna<sup>™</sup> WebToolkit Xtenna<sup>™</sup> Studio Application: Essen RFID's Vehicle Tracking System Database: SQL Server 2005 Exp. ed.

Tag Manufacturer/Supplier:Essen RFID, with US based chip inlay

Reader/Antenna Manufacturer: Essen RFID, with US based module

Systems Integrator: Essen RFID

For further details contact: Essen RFID 24-B, Jolly Maker II Nariman Point Mumbai 400021 India www.essenrfid.com

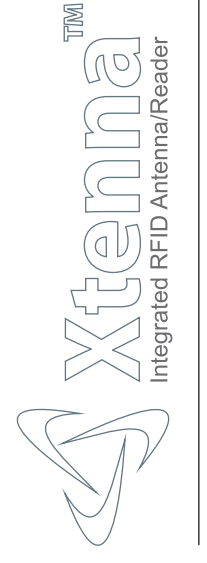

## KEY REQUIREMENTS:

The company has around 200-250 vehicles entering their parking lot every day. It was previously using a manual system of checking at the gates, which was inefficient in terms of time and manpower utilization, not secure and was resulting in congestion at the gates during peak hours. The company needed an automated solution that would overcome these drawbacks.

Main challenges in implementation:

- Managing heavy traffic at the time of parking and while exiting.
- Preventing unauthorized vehicles from entering the company parking lot.
- Automated operation of boom barrier at the gates.
- Maintaining track records and entry/exit logs of all vehicles in the parking lot.
- Tracking and improved management of visitors' vehicles.

## SOLUTION:

Essen RFID provided a comprehensive solution for efficiently tracking vehicles entering and exiting the parking lot, through its RFID-based Vehicle Tracking System.

## IMPLEMENTATION:

Xtenna<sup>™</sup> RFID Antenna-Readers are installed, one each for each of the 'Entry' and 'Exit' gates of the parking lot. A PARKA<sup>™</sup> Tag is issued to each vehicle and affixed to its windshield. The tags are registered using an Xtenna Proximity<sup>™</sup> Antenna-Reader.

The tracking system incorporates a signal light triggered through RFID at each gate that manages the flow of vehicles. The system also deploys a trigger switch and controller at each gate that automates the operation of a boom barrier for vehicle entry/exit.

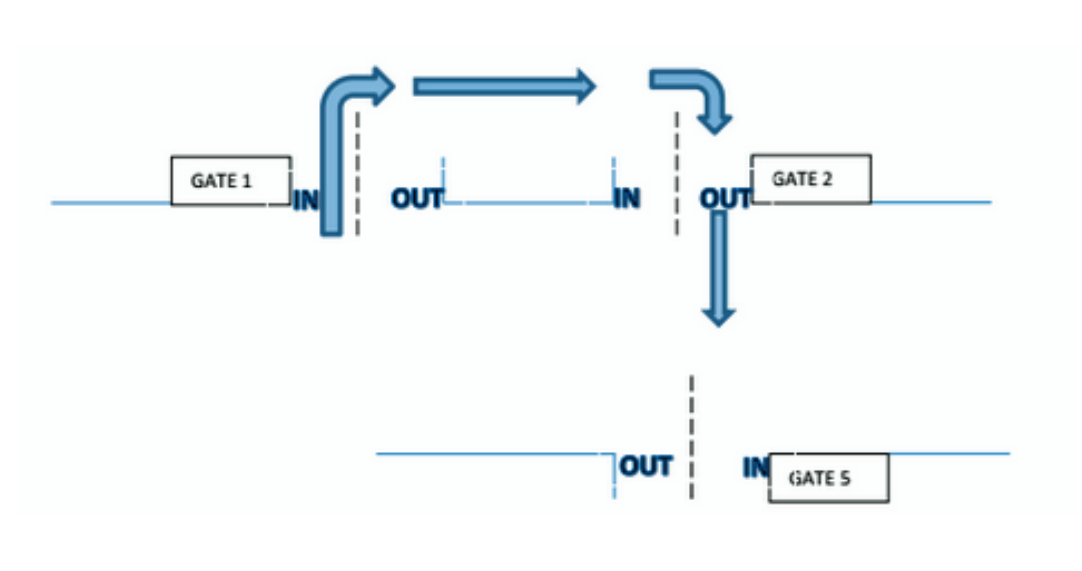

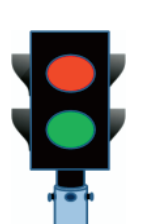

2

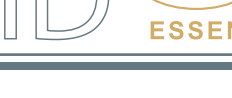

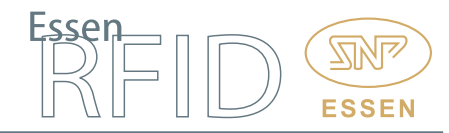

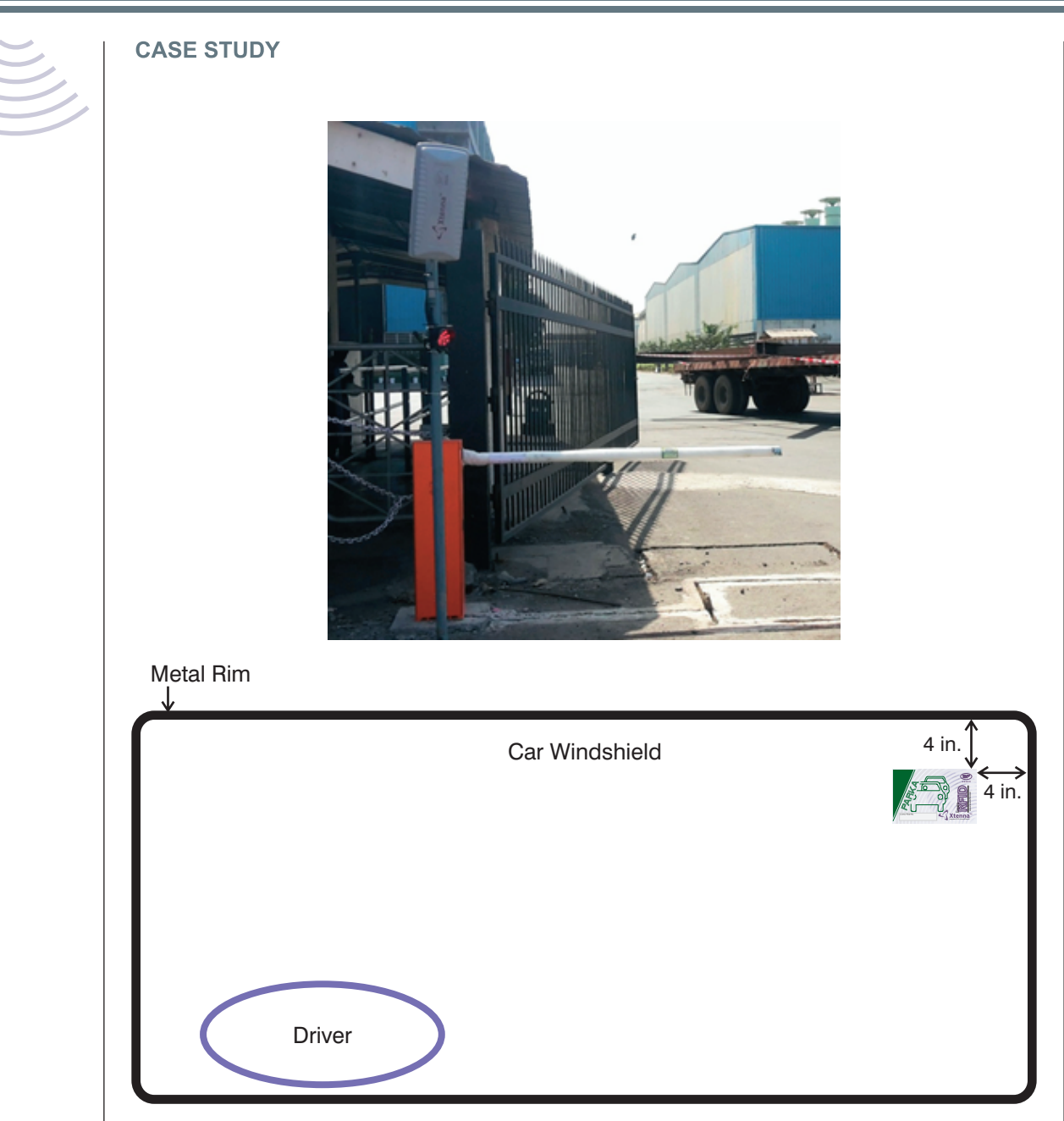

## WORKING:

wPwv

The vehicle tracking system allows entry only to those vehicles that are registered in the system, and also logs their 'In' and 'Out' times. It has 3 initial steps to set up the database:

- Creating master entry of vehicle owner details.
- Creating master entry of vehicle details.
- Assigning a tag to each vehicle.

## Process Flow:

- 1. All relevant owner details are obtained for the system database.
- 2. Details of each vehicle are also entered into the system database.

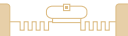

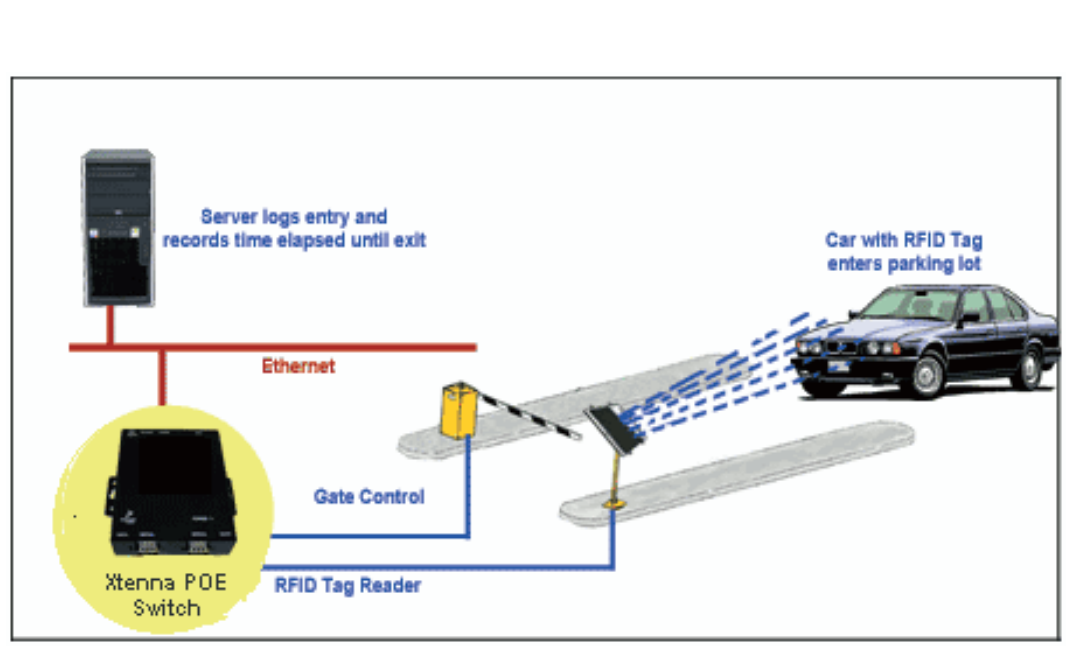

- 3. A permanent RFID tag is assigned to each vehicle. Essen RFID's PARKA<sup>™</sup> Tag is used for this purpose. The tag is read by the Xtenna Proximity<sup>™</sup> Antenna-Reader and is registered in the database as assigned to the particular vehicle. The tag is affixed on the vehicle's windshield.
- 4. When a vehicle enters the company's parking lot, its tag is detected at the 'Entry' gate by the Xtenna<sup>™</sup> Antenna-Reader that has been mounted at the gate. Xtenna<sup>™</sup> reads the tag, and verifies that it is a registered tag that has been assigned to an authorized vehicle. It then logs the entry time and transmits this data back to the server.

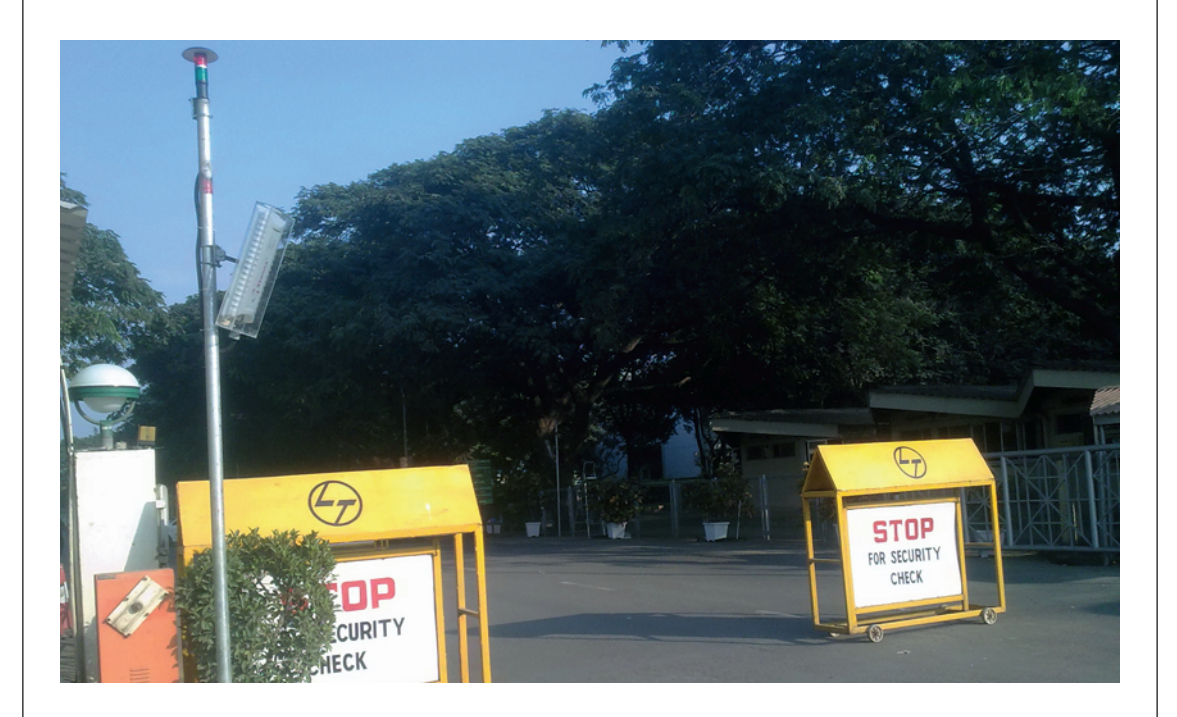

ESSE

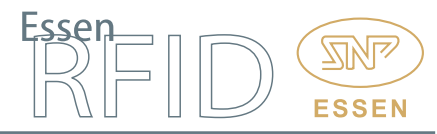

- 5. The server then triggers the switch controlling the signal light at the gate. The signal light which by default is 'red', now turns 'green', the boom barrier opens and the car is allowed inside. Once the car has passed through the detection area and its tag detection has ceased, the green signal light turns off and the boom barrier closes till it has detected another registered tag.
- 6. As the car's tag gets read at the Entry gate its time log gets stored in the database. Similarly, the Xtenna<sup>™</sup> mounted at the Exit gate detects the tag of the exiting car and its departing time gets logged in the server database.
- 7. The system has report generation functions that provide details of vehicles and their owners, tags, entry and exit times, and the vehicles present in the parking lot at any given time, thus providing a complete record of vehicular movement for the administrator.

## **Operational Flow:**

Essen RFID's Vehicle Tracking Solution is used for maintaining details of all authorized vehicles as well as keeping track of each vehicle trip. After logging in to the system, a tree-format Menu panel is displayed on the left part of the screen, for navigating across its various modules.

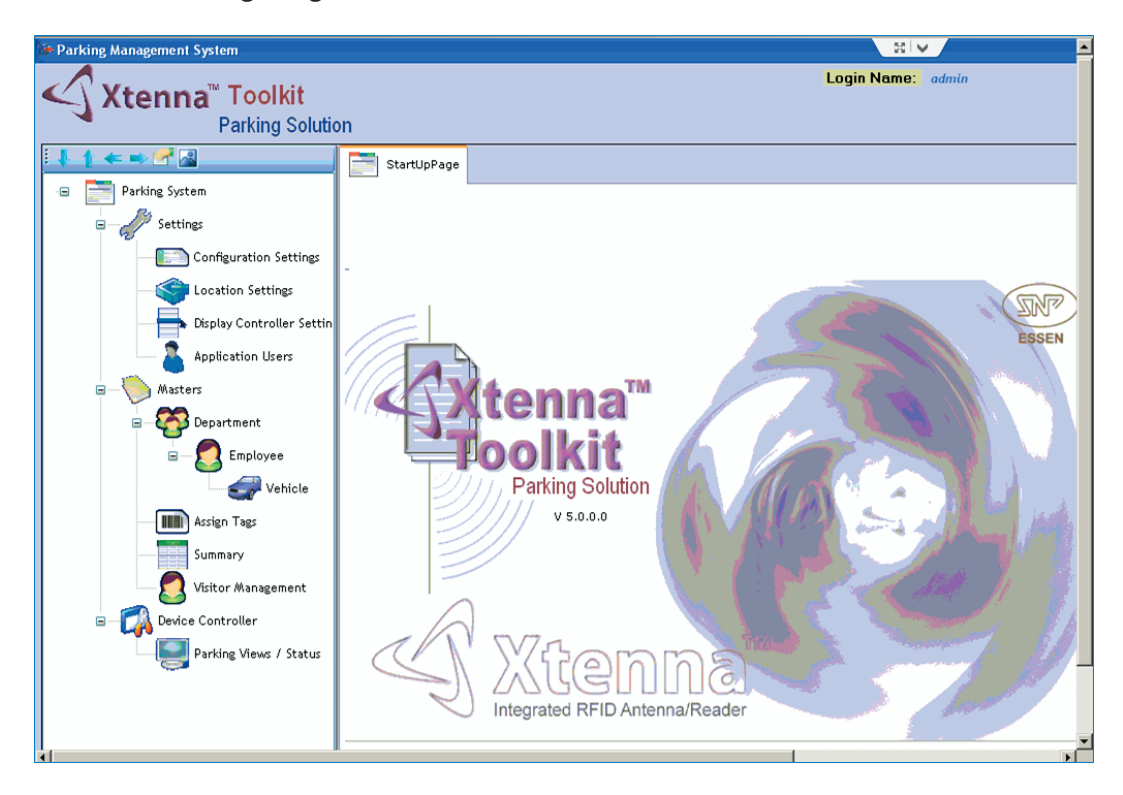

Location Settings: These settings contain information about the various locations within the premises where RFID devices have been installed. The settings consist of Location Name, RFID Reader IP Address and Device Relation. The three values for Device Relation are 'In' (for the IN Gates), 'Out' (for the OUT Gates), and 'None' (for registration and tag assignment).

www.essenrfid.com

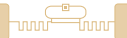

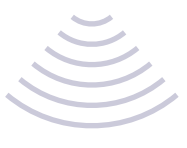

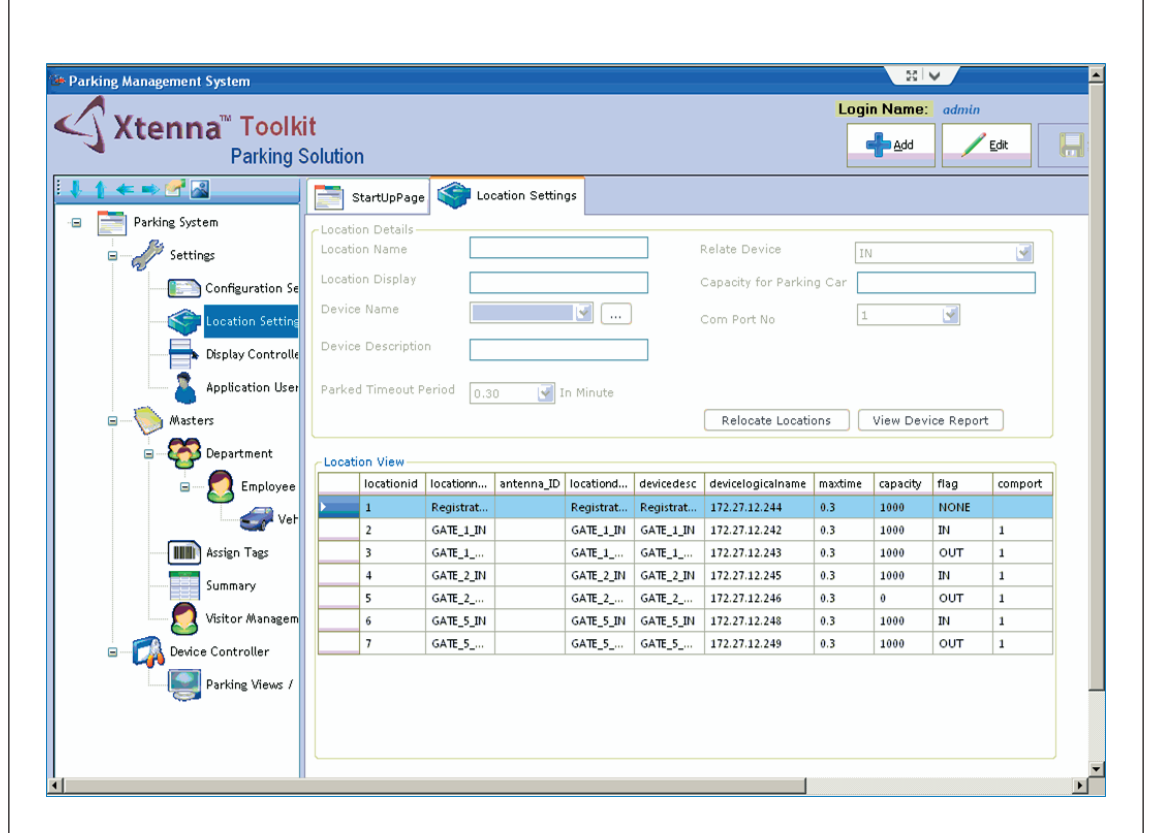

**Department:** This screen allows the user to enter Department information, such as Department Code, Department Name (e.g. Stores, Personnel, Finance, etc.) and Description, which is saved into the database.

| Parking Management System             | t                                                                |                     | Login Name: admin |
|---------------------------------------|------------------------------------------------------------------|---------------------|-------------------|
|                                       | StartUpPage StartUpPage                                          |                     |                   |
| Parking System                        | Department Details Department Code 9801                          |                     |                   |
| Configuration Se                      | Department Name CS ELECTR                                        | ICAL                |                   |
| Display Controlle                     | Department Description CS ELECTR                                 | ICAL                |                   |
| Application User                      | The details can be used for the tracking Depa<br>Department Data | rtment information. |                   |
| - S Department                        | 3                                                                | 624<br>9801         | ANIL V PARAB      |
| E - S Employee                        | 1                                                                | UHJKH34             | UYHU9I            |
| Summary<br>Visitor Managem            |                                                                  |                     |                   |
| Device Controller     Parking Views / |                                                                  |                     |                   |
|                                       |                                                                  |                     |                   |
|                                       |                                                                  |                     |                   |

 $\square$ 

**ESSEN** 

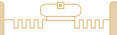

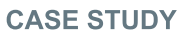

**Employee:** Here information about the Employee (vehicle owner) is entered, such as the employee's Department, Employee Name, Employee Code, etc., as also a photograph of the employee is uploaded and saved into the database.

| Parking Management System                                                                                   |                                          |                                                      |                                                                      |                                                |             |           | · · · · · · · · · · · · · · · · · · · | 20 V       | -     |
|----------------------------------------------------------------------------------------------------|------------------------------------------|------------------------------------------------------|----------------------------------------------------------------------|------------------------------------------------|-------------|-----------|---------------------------------------|------------|-------|
| Xtenna <sup>®</sup> Toolki<br>Parking S                                                                     | t<br>olution                             |                                                      |                                                                      |                                                |             |           | Login N                               | ame: admin | 'ca 🔒 |
| - Parking System                                                                                            | Employee De                              | Emple<br>tails                                       | oyee                                                                 |                                                |             |           |                                       |            |       |
| Configuration Set<br>Coation Setting<br>Display Controlle<br>Application User<br>Masters<br>Coation Setting | No<br>Photo<br>Available<br>Browse Image | Departn<br>Employe<br>Owner D<br>Driver T<br>Owner 1 | rent C<br>re Code 4<br>re Name A<br>Assoription A<br>ype 5<br>Type E | S ELECTRICA<br>17377<br>NIL V PARAB<br>V PARAB |             |           |                                       |            |       |
| 🖃 — 🌅 Employee                                                                                              | The details can be used                  | for the trackin                                      | g Owner inform                                                       | ation.                                         |             |           |                                       |            |       |
| Vet                                                                                                    | Employee Data<br>EMP_ID                  | DEPT_NAME                                            | EMP_NAME                                                             | PHOTO                                          | DRIVER_TYPE | EMP_DESC  | EMP_CODE                              | EMP_TYPE   |       |
| Assign Tags                                                                                                 | 3                                        | ANIL V PA                                            | ANIL V PA                                                            | Photo                                          | Self        | A V PARAB | 47377                                 | E          |       |
| Support                                                                                                    | 2                                        | CS ELECTR                                            | ROHITKU                                                              | Photo                                          | Self        | ROHETKU   | 20010469                              | E          |       |
| Substanting Visitor Managem                                                                                 | 1                                        | UNHUSE                                               | DHIRAJ                                                               | Photo                                          | Self        | DHIRAJ    | A3333                                 | E          |       |
| Parking Views /                                                                                             |                                          |                                                      |                                                                      |                                                |             |           |                                       |            |       |

Vehicle: In this screen, information about the vehicle is entered into the database, such as Vehicle Name, License Plate No., Vehicle Model, Colour, etc. for the Employee (vehicle owner) already recorded in the previous screen. This maps the vehicle to the employee in the database. Multiple vehicles can thus be added for a single owner.

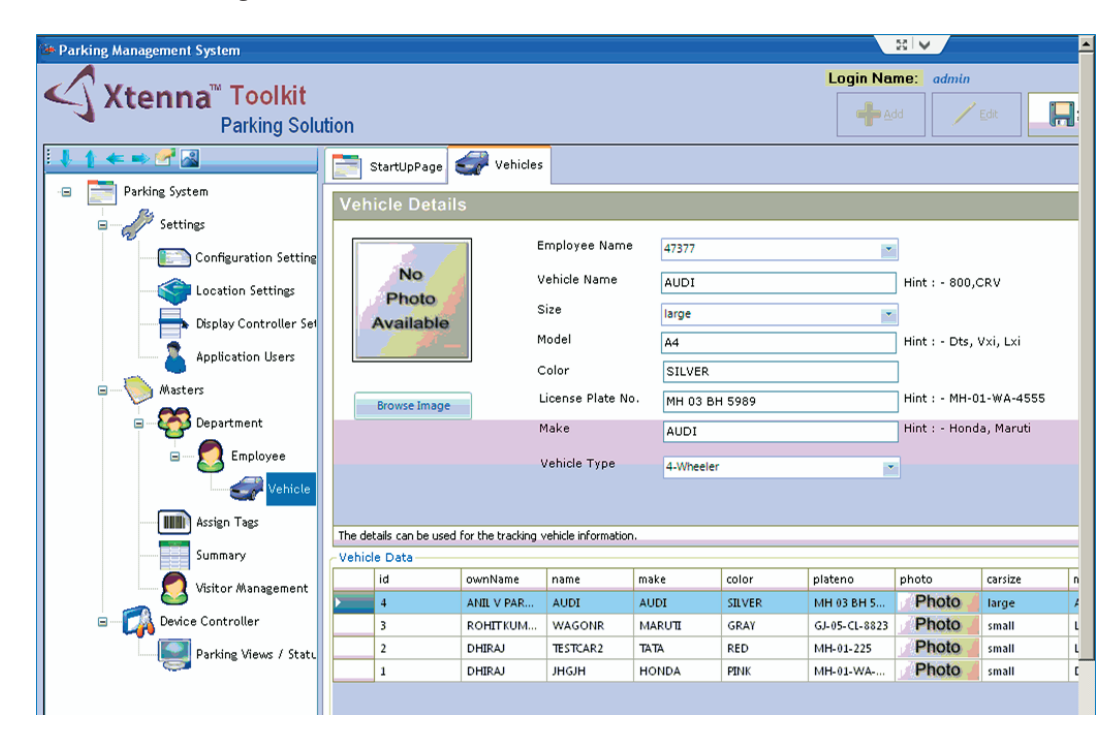

ESSEN

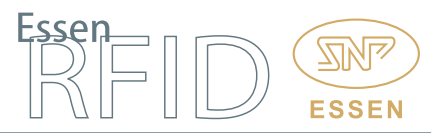

Assign Tag: This module is used for assigning the PARKA<sup>™</sup> RFID tag to the vehicle. The tag is read by the Xtenna Proximity<sup>™</sup> reader device and assigned to the particular vehicle in the database along with the validity period. The tag is then affixed to the car's windshield, enabling the registered vehicle to be tracked at the IN and OUT gates.

| Assign Tag Device 1722 Tag ID E200 Detected Time 23/0 Plate No | 27.12.244   Detect Tag 030312212004321503695 05/2015 04:08:41 PM |
|----------------------------------------------------------------|------------------------------------------------------------------|
| Device 1722<br>Tag ID E200<br>Detected Time 23/0<br>Plate No   | 27.12.244   Detect Tag D30312212004321503695 D5/2015 04:08:41 PM |
| Tag ID E200<br>Detected Time 23/0<br>Plate No                  | 030312212004321503695<br>05/2015 04:08:41 PM                     |
| Detected Time 23/I<br>Plate No                                 | 05/2015 04:08:41 PM                                              |
| Plate No                                                       | * Calact Vabicla                                                 |
|                                                                | Select vehicle                                                   |
|                                                                | 🕞 Assign Tag                                                     |
| Owner Type                                                     |                                                                  |
| Valid From Sat                                                 | turday , 23 May , 2015 💌                                         |
| Valid To Sat                                                   | turday , 23 May , 2015 💌                                         |
| Ass                                                            | sign To Car Clear                                                |
|                                                                |                                                                  |
|                                                                |                                                                  |
| The details can be used for the                                | tracking vehicle information.                                    |

Visitor Management: In this module, the operator enters the visitor's details and that of his vehicle, and assigns a temporary RFID card to the vehicle along with its validity period. The boom barrier at the gates will open for this vehicle only during the allowed validity dates.

|                                     |                                 | Department SOF                                        | TWARE                           | 👻 Visitor Name | RUTURAJ                                      | Driver T       | rpe Self                                                       | *                                                       |                                    |                                         |    |  |  |
|-------------------------------------|---------------------------------|-------------------------------------------------------|---------------------------------|----------------|----------------------------------------------|----------------|----------------------------------------------------------------|---------------------------------------------------------|------------------------------------|-----------------------------------------|----|--|--|
| Ph                                  | noto<br>ilable                  | Visitor Code VOC                                      | 11                              | Visitor Desc   | RUTURAJ                                      | Visitor la     | 48200                                                          |                                                         |                                    |                                         |    |  |  |
| Brows                               | se Image                        | Visitor Type V                                        |                                 | v              |                                              |                |                                                                |                                                         |                                    |                                         |    |  |  |
| r Deta<br>N<br>Ph<br>Avai<br>Browse | No<br>noto<br>ilable<br>e Image | License Plate No.<br>Make<br>Size large 💌<br>Carld 14 | MH-01-2324<br>CHERVOLE<br>Model | I VI           | ehicle Name SF<br>ehicle Type 4-V<br>olor RE | ARK<br>Wheeler | Registration<br>Device Nam<br>Tag ID<br>Valid From<br>Valid To | e 192.168.50.<br>e2003412dct<br>Tuesday ,<br>Saturday , | 26 V<br>0301194513<br>July<br>July | GetTag<br>31806<br>21, 2015<br>30, 2016 |    |  |  |
| ОK                                  | CI                              | lear                                                  | Vehicle L                       | isense No :(   | <mark>f</mark> i Ow                          | mer Code       |                                                                |                                                         | Search                             | Clear                                   |    |  |  |
| 0                                   | wnerld                          | ApartId                                               | ownName                         | DriverType     | photo                                        | ownDesc        | ownCode                                                        | modifiedtin                                             | ne Own                             | erType                                  | id |  |  |
| -41.5                               | 200                             |                                                       | NOTONAL                         |                | . 1010                                       | Refera         | VOUT                                                           | 1121120132                                              | and and a                          |                                         |    |  |  |

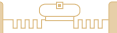

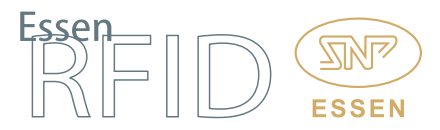

Tag Return: When the visitor returns the vehicle tag at the OUT gate, the operator makes the return entry in this module. The tag gets disassociated from the visitor's vehicle in the database and can now be reused for tracking another vehicle.

| Prisitor Registration           |                                   |        |    | - = x |
|---------------------------------|-----------------------------------|--------|----|-------|
| VISITOR CAR REGISTRATION TAG RE | ETURNED ENTRY DE-ACTIVATE VEHICLE |        |    |       |
|                                 |                                   |        |    |       |
| UN-REGISTER RFIE                | ) CAR TAG                         |        |    |       |
| Device Name                     | 172.27.12.244                     | GetTag |    |       |
| Tag ID                          | E2003412DC03011945136495          | Clear  |    |       |
| Lisence Plate No                | GJ 5 AR 6898                      |        |    |       |
| Visitor Name                    | VS RAO                            |        |    |       |
| Visitor Code                    | 333029                            |        |    |       |
| Visitor Type                    | E                                 |        |    |       |
| ∀ehicle Name                    | SANTRO                            |        |    |       |
|                                 | UN-REGISTER RFID CAR TAG          |        |    |       |
|                                 |                                   |        |    |       |
|                                 |                                   |        |    |       |
|                                 |                                   |        |    |       |
|                                 |                                   |        |    |       |
|                                 |                                   |        | 12 |       |
|                                 |                                   |        |    |       |
|                                 |                                   |        |    |       |

**De-Activate Vehicle:** Through this module, a vehicle's tag can be deactivated by an authorized person if the visitor's vehicle leaves the gate without returning the tag, or for other disciplinary reasons. The authorized supervisor can search the vehicle in the database using the Vehicle License Plate No. or the Employee/ Visitor Code and deactivate the vehicle in the database. After tag deactivation, the vehicle becomes an unregistered vehicle and the system will not open the boom barrier for this vehicle.

| ISITOR CAR REGIS    | ITRATION TAG | RETURNED EN    | TRY DE-ACTIVA | TE VEHICLE |                        |       |       |       |             |            | - |
|---------------------|--------------|----------------|---------------|------------|------------------------|-------|-------|-------|-------------|------------|---|
| Vehicle Lisense Ni  | ) GJ+05-JL   | -1636          |               |            | Search                 |       |       |       |             |            |   |
| Owner Code<br>TAGID | E200102      | 76804004120803 | FAC           |            | Search                 |       |       |       |             |            |   |
| Lisense Plate No    | GJ-05-JI     | 1636           |               |            | DE-ACTIVATE<br>VEHICLE |       |       |       |             |            |   |
|                     | Re-A         | ssign          |               |            |                        |       |       |       |             |            |   |
| id                  | name         | make           | color         | plateno    | carsize                | model | tagid | ownid | vehicletype | Gen_Tag_ID |   |
| 761                 |              |                |               |            |                        |       |       |       |             |            |   |
|                     |              |                |               |            |                        |       |       |       |             |            |   |
|                     |              |                |               |            |                        |       |       |       |             |            |   |
|                     |              |                |               |            |                        |       |       |       |             |            |   |
|                     |              |                |               |            |                        |       |       |       |             |            |   |
|                     |              |                |               |            |                        |       |       |       |             |            |   |
|                     |              |                |               |            |                        |       |       |       |             |            |   |

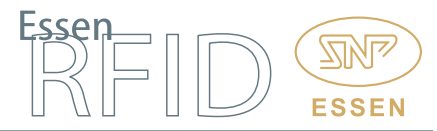

## \_\_\_\_

## CASE STUDY

**Parking Status View:** This screen displays a live view of entered and exited vehicles. The screen can be set to auto-refresh to enable live status view. It also displays the last tag detection time of the vehicle.

| 😂 Parking Management System          |                                                                         |              |
|--------------------------------------|-------------------------------------------------------------------------|--------------|
| <b>≪ Xtenna</b> <sup>™</sup> Toolkit | Login Name: admin                                                       | Logout       |
| Parking Soluti                       | n                                                                       |              |
| :                                    | StartUpPage Parking Status                                              |              |
| - Parking System                     | Parking Status                                                          |              |
| Settings                             | LisencePlateNo Car OwnerName Currentlocation Status lasttime            |              |
|                                      | G3-05-CL-8823 WAGONR ROHIT KUMBHANI GATE_1_IN ENTERED 21/05/2015 7:43 F | m            |
| Connguration settings                | MH-01-225 TESTCAR2 DHIRAJ Registration ENTERED 21/05/2015 7:39 F        | A Status     |
| Location Settings                    | PH-01-WA-1234 JHGJH DHIRAJ Registration ENTERED 21/05/2015 6:35 P       | Location     |
| Display Controller Setti             |                                                                         |              |
| Application Users                    |                                                                         | Auto Refresh |
| B Masters                            |                                                                         |              |
|                                      |                                                                         |              |
| E Department                         |                                                                         |              |
| 🖻 🛃 Employee                         |                                                                         |              |
| Vehicle                              |                                                                         |              |
| Assign Tags                          |                                                                         |              |
| Summary                              |                                                                         |              |
|                                      |                                                                         |              |
| A site water                         |                                                                         |              |
| Device Controller                    |                                                                         |              |
| Parking Views / Status               |                                                                         |              |
|                                      |                                                                         |              |
|                                      |                                                                         | e            |
|                                      |                                                                         |              |
| < >                                  |                                                                         |              |
|                                      | Edit Record                                                             |              |

**Summary View:** This screen displays the vehicle and owner (employee/visitor) details. It also has a Search function through which the user can look for a particular owner or vehicle in the database.

|   | at the second second se |            |             |          |              |         |        |             |           | - Search     |       |        |
|---|----------------------------------------------------------------------------------------------------|------------|-------------|----------|--------------|---------|--------|-------------|-----------|--------------|-------|--------|
|   |                                                                                                    |            |             |          |              |         |        |             |           | Owner Name   |       |        |
|   | ownname                                                                                                    | drivertype | owndesc     | owncode  | modifiedtime | ownerid |        |             |           |              |       |        |
|   | DHIRAJ                                                                                                    | Self       | DHIRAJ      | A3333    | 20/05/2015   | 1       |        |             |           | Car Name     |       |        |
|   | ROHIT KUM                                                                                                    | Self       | ROHIT KUM   | 20010469 | 21/05/2015   | 2       |        |             |           | Teo ID       |       |        |
|   | ANIL V PARA                                                                                                    | Self       | A V PARAB   | 47377    | 23/05/2015   | 3       |        |             |           | ray to       |       |        |
|   |                                                                                                    |            |             |          |              |         |        |             |           | Car Plate No |       |        |
|   |                                                                                                    |            |             |          |              |         |        |             |           |              |       |        |
|   |                                                                                                    |            |             |          |              |         |        |             |           |              | Clear | Betres |
|   |                                                                                                    |            |             |          |              |         |        |             |           |              |       |        |
| Ĵ |                                                                                                    |            |             |          |              |         |        |             |           |              |       |        |
| ļ | etais                                                                                                    |            |             |          |              |         |        |             |           |              |       |        |
|   |                                                                                                    | al dans    | Angel d     | and a    | and as       |         | and al |             | l ann l d |              |       |        |
|   | name                                                                                                    | platerio   | tagid       | make     | CORDE        | carsize | model  | venicietype | owned     | 10           |       |        |
|   | ЛНБЈН                                                                                                    | MH-01-WA-1 | e2003412000 | HUNDA    | PINK.        | \$mail  | 081500 | 4-Wheeler   | 1         | 1            |       |        |
|   |                                                                                                    |            |             |          |              |         |        |             |           |              |       |        |
|   |                                                                                                    |            |             |          |              |         |        |             |           |              |       |        |
|   |                                                                                                    |            |             |          |              |         |        |             |           |              |       |        |
|   |                                                                                                    |            |             |          |              |         |        |             |           |              |       |        |
|   |                                                                                                    |            |             |          |              |         |        |             |           |              |       |        |
|   |                                                                                                    |            |             |          |              |         |        |             |           |              |       |        |
|   |                                                                                                    |            |             |          |              |         |        |             |           |              |       |        |
|   |                                                                                                    |            |             |          |              |         |        |             |           |              |       |        |
|   |                                                                                                    |            |             |          |              |         |        |             |           |              |       |        |
|   |                                                                                                    |            |             |          |              |         |        |             |           |              |       |        |
|   |                                                                                                    |            |             |          |              |         |        |             |           |              |       |        |
|   |                                                                                                    |            |             |          |              |         |        |             |           |              |       |        |
|   |                                                                                                    |            |             |          |              |         |        |             |           |              |       |        |

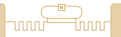

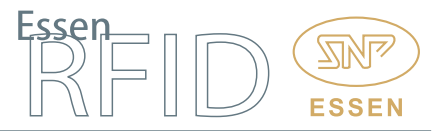

## Reports:

The Vehicle Tracking System has reporting functions through which various status and periodic reports can be generated by authorized personnel and also exported to an Excel sheet.

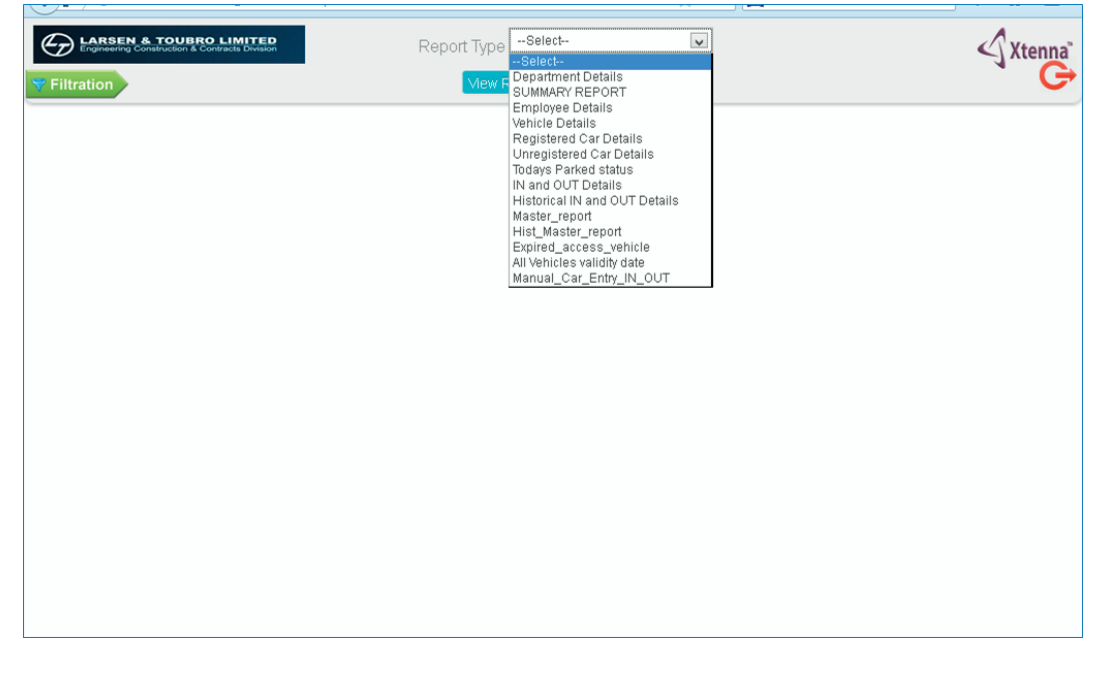

After successful login, the user can select the required report from a drop-down combo list. Clicking on 'View Report' will display the selected report on the screen. The Reports module displays record data of all the master screens such as Department, Employee, Vehicle, etc. and also provides summary data such as Currently Parked Vehicles, Number of Vehicles In/Out, Total Vehicle Movement, etc.

| F                       | Engineering Constru                                                                                                    | OUBRO LIMIT                                            | vision                          | Repor                                                                                      | t Type Ma                                                                                                    | ster_report                                         | [                                            | ~                                               |                                                                         | <1×                                                | (ter                      |
|-------------------------|----------------------------------------------------------------------------------------------------|--------------------------------------------------------|---------------------------------|--------------------------------------------------------------------------------------------|----------------------------------------------------------------------------------------------------|-----------------------------------------------------|----------------------------------------------|-------------------------------------------------|-------------------------------------------------------------------------|----------------------------------------------------|---------------------------|
| ilt                     | tration                                                                                                    |                                                        |                                 | View                                                                                       | Repor                                                                                                    |                                                     |                                              |                                                 |                                                                         |                                                    |                           |
| 4                       | 4                                                                                                    |                                                        | of 11 🕨                         | Select a f                                                                                 | format                                                                                                    | E                                                   | xport 🛃                                      |                                                 |                                                                         |                                                    |                           |
|                         |                                                                                                    |                                                        | Vehicle T                       | racking Syster<br><sub>Hazira</sub>                                                        | n                                                                                                    |                                                     |                                              |                                                 |                                                                         |                                                    |                           |
| <b>N</b> a              | and Out Master Re<br>07/2015 17.04.35                                                                                     | eport                                                  |                                 |                                                                                            |                                                                                                    |                                                     |                                              |                                                 |                                                                         |                                                    | _                         |
| N a                     | and Out Master Re<br>07/2015 17.04.35                                                                                     | eport                                                  |                                 | Total \                                                                                    | /ehicle : 155                                                                                                    |                                                     |                                              |                                                 |                                                                         | 1                                                  |                           |
| 1 a<br>0/0              | employee +                                                                                                    | EMPLOYEE ÷                                             | DEPARTMENT :<br>CODE            | Total \<br>DEPARTMENT ÷                                                                    | /ehicle : 155<br>LICENSE<br>PLATE ÷<br>NO                                                                               | VEHICLE ÷                                           | MAKE ÷                                       | COLOR ÷                                         | VEHICLE ÷                                                               | DRIVER<br>TYPE ÷                                   | D                         |
| R<br>0<br>1             | And Out Master Ro<br>17/2015 17.04.35<br>EMPLOYEE :<br>NAME :<br>PM TAMBEKAR                                              | EMPLOYEE ÷<br>CODE ÷                                   | DEPARTMENT ÷<br>CODE            | Total \<br>DEPARTMENT +                                                                    | /ehicle : 155<br>LICENSE<br>PLATE \$<br>NO<br>GJ 5 CK<br>8824                                                           | VEHICLE<br>NAME                                     | MAKE ÷                                       | COLOR ÷                                         | VEHICLE ÷<br>TYPE ÷                                                     | DRIVER ÷<br>TYPE ÷<br>Self                         | <b>D</b><br>05            |
| <b>R</b><br>1<br>2      | AND OUT Master Ro<br>77/2015 17.04.35<br>EMPLOYEE :<br>NAME :<br>PM TAMBEKAR<br>NISHANT M<br>PATTEL                       | EMPLOYEE :<br>CODE :<br>122986<br>122704 A             | DEPARTMENT CODE                 | Total \ DEPARTMENT + PM TAMBEKAR NISHANT M PATEL                                           | /ehicle : 155<br>LICENSE<br>PLATE ≎<br>NO<br>GJ 5 CK<br>8824<br>GJ05 JE<br>2668                                         | VEHICLE C<br>NAME C<br>ZEN<br>AMAZE                 | MAKE ÷<br>MARUTI<br>HONDA                    | COLOR ÷<br>SILVER<br>TITANIUM                   | VEHICLE ÷<br>TYPE ÷<br>4-Wheeler<br>4-Wheeler                           | DRIVER<br>TYPE<br>Self<br>Self                     | D<br>05<br>05             |
| <b>R</b><br>1<br>2<br>3 | AND Out Master Ro<br>77/2015 17.04.35<br>EMPLOYEE :<br>PM TAMBEKAR<br>NISHANT M<br>PATEL<br>AMAR R DESAI                  | EMPLOYEE :<br>122986<br>122704 A<br>20061009           | DEPARTMENT :<br>188 518 572     | Total \ DEPARTMENT  PM TAMBEKAR NISHANT M PATEL AMAR R DESAI                               | /ehicle : 155<br>LICENSE<br>PLATE *<br>NO<br>GJ 5 CK<br>8824<br>GJ05 JE<br>2668<br>GJ 05 JE<br>0162                     | VEHICLE C<br>NAME C<br>ZEN<br>AMAZE<br>ECO          | MAKE<br>MARUTI<br>HONDA<br>FORD              | COLOR ÷<br>SILVER<br>TITANIUM<br>WHITE          | VEHICLE :<br>TYPE :<br>4-Wheeler<br>4-Wheeler<br>4-Wheeler              | DRIVER<br>TYPE ÷<br>Self<br>Self                   | D<br>05<br>05<br>05       |
| 1<br>2<br>3<br>4        | AND Out Master Ro<br>17/2015 17.04.35<br>EMPLOYEE :<br>PM TAMBEKAR<br>NISHANT M<br>PATEL<br>AMAR R DESAI<br>DHUKER HITESH | EMPLOYEE :<br>122986<br>122704 A<br>20061009<br>123149 | DEPARTMENT :<br>188 518 572 598 | Total V<br>DEPARTMENT :<br>PM TAMBEKAR<br>NISHANT M PATEL<br>AMAR R DESAI<br>DHUKER HITESH | /ehicle : 155<br>LICENSE<br>PLATE :<br>NO<br>GJ 5 CK<br>8824<br>GJ05 JE<br>2668<br>GJ 05 JE<br>0162<br>GJ 05 CL<br>1719 | VEHICLE C<br>NAME C<br>ZEN<br>AMAZE<br>ECO<br>SPARK | MAKE<br>MARUTI<br>HONDA<br>FORD<br>CHEVROLET | COLOR C<br>SILVER<br>TITANIUM<br>WHITE<br>BLACK | VEHICLE ÷<br>TYPE ÷<br>4-Wheeler<br>4-Wheeler<br>4-Wheeler<br>4-Wheeler | DRIVER ÷<br>TYPE ÷<br>Self<br>Self<br>Self<br>Self | D<br>05<br>05<br>05<br>05 |

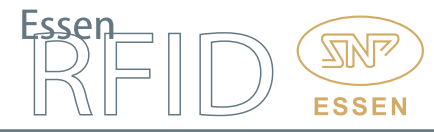

The reports can further be filtered on a required column field to display a sorted view based on the selected column.

| Engineering Construction & Contracts Divisio | P.       | Rep                    | ort Type Ma | ster_report         | ¥                      |                  |             |           | •          | Xtenn      |
|----------------------------------------------|----------|------------------------|-------------|---------------------|------------------------|------------------|-------------|-----------|------------|------------|
| Filtration                                   |          |                        | Viev        | w Report            |                        |                  |             |           |            | · C        |
| Filter Clear                                 | 1        | 4 4 1                  |             | of 11 🕨 🕽           | Select a fo            | rmat             | • Екро      | rt 👩      |            |            |
|                                              | <u>^</u> |                        |             |                     | 0. T                   |                  |             |           |            | ^          |
|                                              |          |                        |             | Lars<br>Vehicle Tra | cking System           | ro               |             |           |            |            |
|                                              |          |                        |             | Venicie na          | azira                  |                  |             |           |            |            |
| ✔<br>EmployeeCode                            |          |                        |             |                     |                        |                  |             |           |            |            |
| 122986                                       |          |                        |             |                     |                        |                  |             |           |            |            |
| $\square$                                    | B.       | l and Out Master Re    | port        |                     |                        |                  |             |           |            |            |
| DepartmentCode                               | 2        | 0/07/2015 17.29.52     |             |                     |                        |                  |             |           |            |            |
| 188 💌                                        | l l n    |                        |             |                     | Total                  | /ehicle : 155    |             |           |            | _          |
| <br>DepartmentName                           | S        | R EMPLOYEE ÷           | EMPLOYEE :  | DEPARTMENT ÷        | DEPARTMENT ÷           | LICENSE          |             | маке ÷    | COLOR :    |            |
| PM TAMBEKAR                                  |          |                        |             |                     |                        | NO<br>GJ5CK      |             |           |            |            |
|                                              |          | 1 PM TAMBEKAR          | 122986      | 188                 | PM TAMBEKAR            | 8824             | ZEN         | MARUTI    | SILVER     | 4-Wheeler  |
| LicensePlateno                               | :        | 2 NISHANT M<br>PATEL   | 122704 A    | 518                 | NISHANT M<br>PATEL     | GJ05 JE<br>2668  | AMAZE       | HONDA     | TITANIUM   | 4Wheeler   |
| GJ5CK8824                                    | 4        | AMAR R DESAI           | 20061009    | 572                 | AMAR R DESAI           | GJ 05 JE<br>0162 | ECO         | FORD      | WHITE      | 4Wheeler   |
| VehicleName                                  | •        | 4 DHUKER HITESH        | 123149      | 598                 | DHUKER HITESH          | GJ 05 CL<br>1719 | SPARK       | CHEVROLET | BLACK      | 4-Wheeler  |
| ZEN                                          |          | 5 V PERUMAL            | 332958      | 234                 | V PERUMAL              | GJ 5 CS<br>7947  | DZIRE       | MARUTI    | S SILVER   | 4Wheeler   |
| Make                                         | e        | DHARMENDER R<br>PATEL  | 122837      | 431                 | DHARMENDER R<br>PATEL  | GJ 5 CS<br>765   | SANTRO      | HYUNDAI   | GRAY       | 4-Wheeler  |
| MARUTI                                       | ;        | ABDUL RASHID<br>SHARIF | 333028      | 225                 | ABDUL RASHID<br>SHARIF | GJ 5 CG<br>4271  | ESTEEM      | MARUTI    | PEARLSILVE | 4-Wheeler  |
| Color                                        | 1        | B PRAVEEN K<br>BHATT   | 122226 A    | 491                 | PRAVEEN K<br>BHATT     | GJ05 CS<br>5893  | LAURA       | SKODA     | BLACK      | 4-Wheeler  |
| SILVER                                       | 1        | MUKESH                 | 115264 A    | 508                 | MUKESH                 | GJ 05 JH         | MAHINDRAXUV | MAHINDRA  | PURPLE     | 4Wheeler ¥ |
|                                              | V        |                        |             |                     |                        |                  |             |           |            |            |

## BENEFITS:

- Increased security.
- Accurate identification and access for authorized vehicles.
- Real-time tracking of all vehicles entering and exiting the gates.
- Efficient tracking across multiple entry/exit gates.
- Automated boom barrier operations at the gates through trigger switch, requiring no manual operator for lifting the barriers.
- Default 'no entry' for unregistered vehicles.
- Automated entry and exit logging into server.
- Quick movement of vehicles, preventing congestion and time wastage at the entry and exit gates.
- Easy peak hour vehicle management at the gates.
- Improved management of visitors' vehicles.
- Vehicle/owner mapping in database provides instant search function.
- Automated report generation enables ready record reference.
- Live status reports for vehicles.

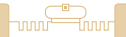

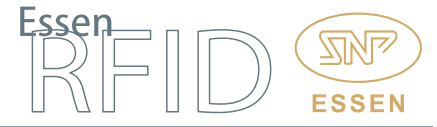

LINKS:

Hardware:

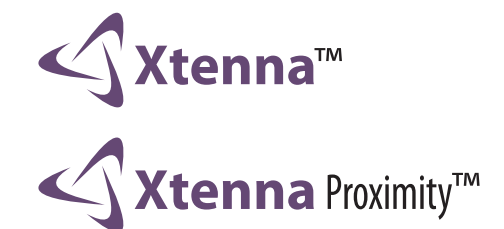

Tags:

**PARKA**<sup>™</sup>

Software:

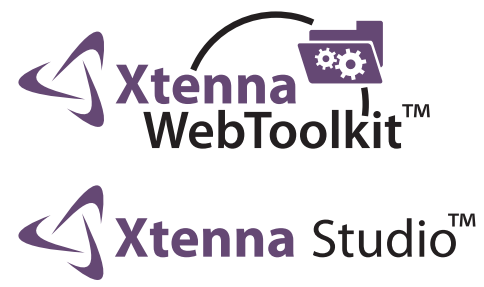

Reference Example:

http://www.essenrfid.com/Mailer/accessparking-flash-demo.pdf